الاتحاد للماء والكهرباء Etihad Water & Electricity

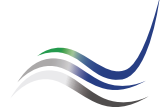

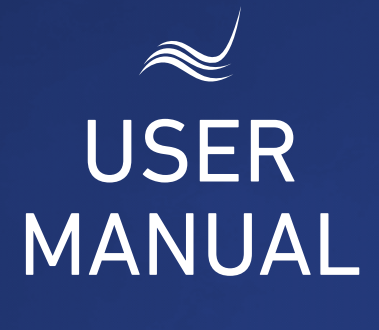

for e-Services

# REFUND OF CREDIT BALANCE IN THE ACCOUNT

An application submitted by customer to refund the credit balance in his/her account

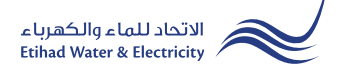

**"Transferring Amount"** service is an e-service that allows the user to submit an application to refund the credit balance in his/her account.

Visit Etihad WE website through the link below: www.etihadwe.ae

Click the below shown button to open "Customer Login" window

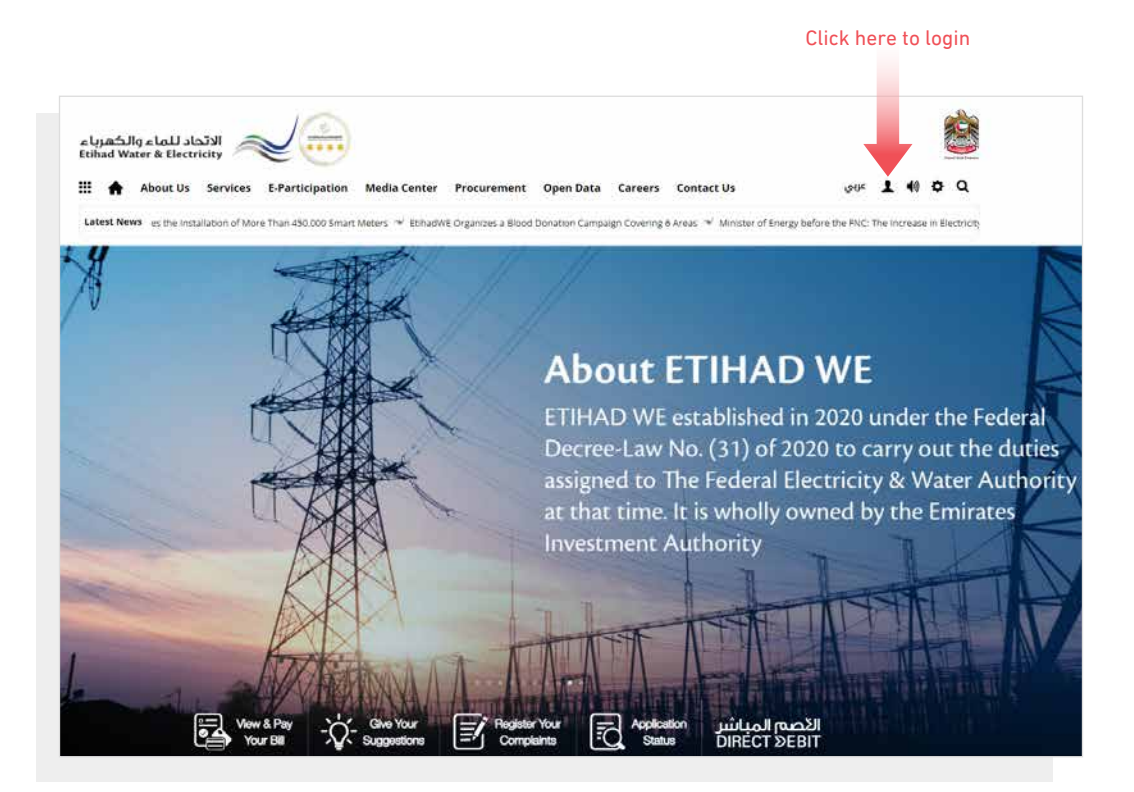

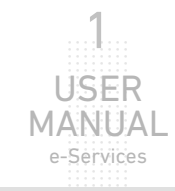

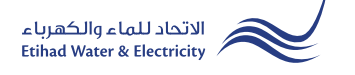

In "Customer Login" window you can login to e-Services as the following:

1. New Customer Registration:

In case you are not registered in the website yet, click "Register" to start creating new account in the website. Please follow the steps of registration in the link below: <u>Registeration Manual -Register New Customer - Click Here</u>

2. Registered Customer Login

In case you are registered enter your User Name(Email Address) and Password and click "Login" button.

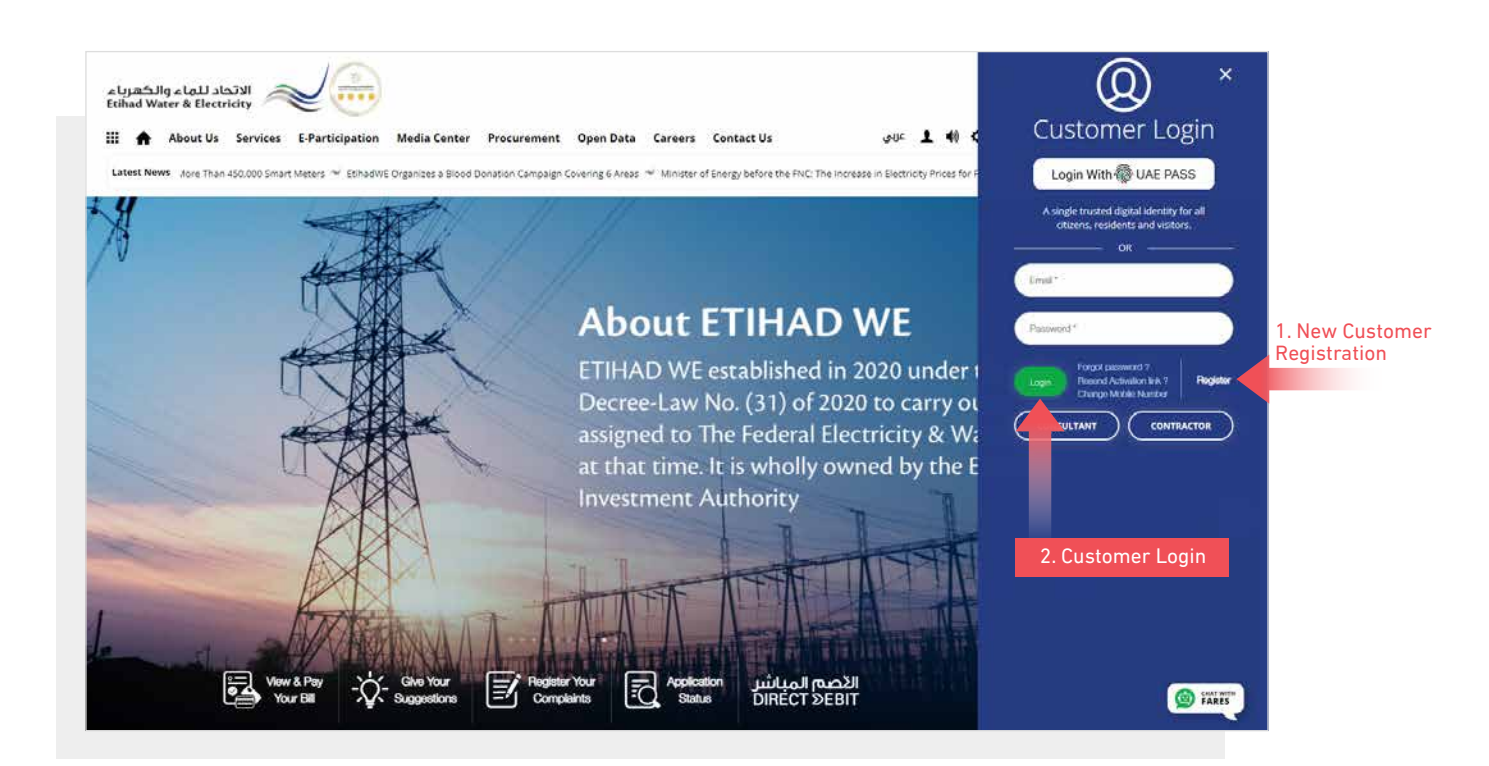

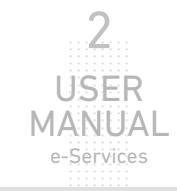

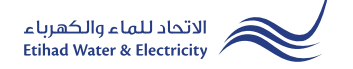

When you login, you will reach e-Services dashboard

To access "Refund of Credit Balance in the Account" service click the following in main menu: Services >> Credit Balance Refund

| ھرباء<br>Etihac | الاتحاد للماء والكد<br>Water & Electricity |                                                                      |
|-----------------|--------------------------------------------|----------------------------------------------------------------------|
| III 1           | About Us Services E-Participat             | tion Media Center Procurement Open Data Contact Us 🛛 🕹 طبابې 🛓 🏟 🌣 🔾 |
| Dashi           | board Personalize Accounts & F             | Payments Friend's Corner Services Your Volce                         |
|                 | Apply                                      | Follow Up                                                            |
|                 | Clearance Certificate (Move Out)           | Clearance Certificate (Move Out)                                     |
|                 | Service Activation (Move In)               | Service Activation (Move In)                                         |
|                 | Promise To Pay                             | Promise To Pay                                                       |
|                 | Credit Balance Refund                      | Credit Balance Refund                                                |
|                 | Permanent Disconnection                    | Permanent Disconnection                                              |
|                 | Service Shifting                           | Service Shifting                                                     |
|                 | Temporary Connection                       | Temporary Connection                                                 |
|                 | Testing Meter / Meter Replacement          | Testing Meter / Meter Replacement                                    |
|                 | Meter Shifting                             | Meter Shifting                                                       |
|                 | No Liability Certificate                   | No Liability Certificate                                             |
|                 | Transferring Amount                        | Transferring Amount                                                  |
|                 | Rate Category Change                       | Rate Category Change                                                 |
|                 | Change Ownership                           | Change Ownership                                                     |

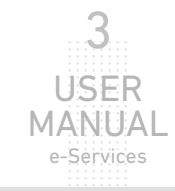

### **STEP ONE:** TRANSFER AMOUNT FORM

Select the required Account from "Account Number" list.

In "Details as per FEWA" section most of the details will appear automatically. Select the method of refunding the amount in your Etihadwe account from "Mode of Payment" list. In case you chose "Online Bank Transfer" insert your name in English as per your bank account in "Name of Beneficiary", and insert your bank account IBAN number in "IBAN of Beneficiary". Upload the required documents, check on "I agree to the Terms & Conditions" checkbox and click "Submit".

| Account Number*          211000189105       Select the required Account         Details as per FEWA         Account Class       Region         Residential Expat       Fujairah         D       Mobile Number         Email       Good Payment *         Credit Balance - AED       Mode of Payment *         -1197.23       Online Bank Transfer *         Name of Beneficiary *       IBAN of Beneficiary *         TEST NAME       Accourt File         Mote Files: 102 kRB, Supported Format, pdf       Vpload         Power of Attorney / Collector's Authorization letter       Upload                                                                                                    |                  |
|----------------------------------------------------------------------------------------------------|------------------|
| 211000189105     Details as per FEWA     Account Class   Residential Expat     Point Annual Control   784196760768539     0506490011   784196760768539     0506490011     Credit Balance - AED        Online Bank Transfer        1197.33           Name of Beneficiary*        IEST NAME           Privates id / Passport*                                                Prover of Attorney / Collector's Authorization letter <b>Region Collector's Authorization letter Upload Collector's Authorization letter</b>                                                                                                    |                  |
| Details as per FEWA         Account Class       Region       Office         Residential Expat       Fujairah       Qidfa         ID       Mobile Number       Email         78/196760768539       0506490011       rashed3alranqi@gmail.com         Credit Balance - AED       Mode of Payment *       Credit Amount *         -1197.33       Online Bank Transfer Select method of       1197.33         Name of Beneficiary *       IBAN of Beneficiary *       You can edit the refunding the amount         TEST NAME       AE50260001015342737301       Image: Select the file and Click "Upload"         Power of Attorney / Collector's Authorization letter       Upload       Select the file and Click "Upload"                                                                                                    |                  |
| Account Class Region Office   Residential Expat Fujairah Qidfa   ID Mobile Number Email   784196760768539 0506490011 rashed3alranqi@gmail.com   Credit Balance - AED Mode of Payment * Credit Amount *   -1197.33 Online Bank Transfer Select method of 1197.33 You can edit th you need to transfer   Name of Beneficiary * IBAN of Beneficiary * You can edit th you need to transfer   TEST NAME Emirates Id / Passport * Image: Select the file and Click "Upload"   Power of Attorney / Collector's Authorization letter Upload                                                                                                    |                  |
| Residential Expat Fujairah   ID Mobile Number   784196760768539 0506490011   Credit Balance - AED Mode of Payment *   Credit Balance - AED Mode of Payment *   Credit Balance - AED Mode of Payment *   Credit Balance - AED Mode of Payment *   Credit Balance - AED Mode of Payment *   Credit Balance - AED Mode of Payment *   Credit Amount * In 197.33   Online Bank Transfer Select method of 1197.33   Name of Beneficiary * IBAN of Beneficiary *   TEST NAME A6650260001015342737301   Emirates Id / Passport * Upload   Choose File No file chosen Upload                                                                                                    |                  |
| ID Mobile Number Email   784196760768539 0506490011 rashed3alranqi@gmail.com   Credit Balance - AED Mode of Payment * Credit Amount *   -1197.33 Online Bank Transfer Select method of 1197.33 You can edit the refunding the amount you need to transfer   Name of Beneficiary * IBAN of Beneficiary * IBAN of Beneficiary *   TEST NAME AE650260001015342737301 ©   Emirates Id / Passport *  Image: Transfer Max: File State: 1024 KB, Supported Format: pdf Power of Attorney / Collector's Authorization letter Image: Transfer Image: Transfer |                  |
| 784196760768539 0506490011   Credit Balance - AED Mode of Payment *   -1197.33 Online Bank Transfer Select method of 1197.33 You can edit the refunding the amount you need to transfer You can edit the refunding the amount you need to transfer TEST NAME   Name of Beneficiary * IBAN of Beneficiary *   TEST NAME AE650266001015342737301   Emirates Id / Passport * Upload   Max. File Size: 1024 KB, Supported Format: pdf   Power of Attorney / Collector's Authorization letter   Upload                                                                                                    |                  |
| Credit Balance - AED Mode of Payment * Credit Amount *   -1197.33 Online Bank Transfer Select method of 1197.33   Name of Beneficiary * IBAN of Beneficiary *   TEST NAME AE650260001015342737301   Emirates Id / Passport * AE650260001015342737301   Choose File No file chosen   Max. File Size: 1024 KB, Supported Format: pdf   Power of Attorney / Collector's Authorization letter   Choose File                                                                                                    |                  |
| 1197.33 Online Bank Transfer Select method of 1197.33 You can edit the you need to transfer   Name of Beneficiary* IBAN of Beneficiary*   TEST NAME AE650260001015342737301   Emirates Id / Passport*   Choose File No file chosen   Max. File Size: 1024 KB, Supported Format: pdf   Power of Attorney / Collector's Authorization letter   Choose File   Vpload                                                                                                    |                  |
| Name of Beneficiary*   TEST NAME     AE650260001015342737301     Emirates Id / Passport*     Choose File     No file chosen     Upload   Select the file and Click "Upload"    Power of Attorney / Collector's Authorization letter   Choose File     No file chosen                                                                                                    | he amo<br>ansfer |
| TEST NAME       AE650260001015342737301         Emirates Id / Passport *       Imirates Id / Passport *         Imirates Id / Passport *       Imirates Id / Passport *         Imax. File Size: 1024 KB, Supported Format: pdf       Imirates Id / Select the file and Click "Upload"         Power of Attorney / Collector's Authorization letter       Imirates Id / Passported Format: pdf         Imax. File Size: 1024 KB, Supported Format: pdf       Imirates Id / Passported Format: pdf         Power of Attorney / Collector's Authorization letter       Imirates Id / Passported File No file chosen                                                                                                    |                  |
| Emirates Id / Passport *                                                                                                    |                  |
| Choose File       No file chosen         Max. File Size: 1024 KB, Supported Format: pdf         Power of Attorney / Collector's Authorization letter         Choose File       No file chosen         Upload                                                                                                    |                  |
| Max. File Size: 1024 KB, Supported Format: pdf Power of Attorney / Collector's Authorization letter Choose File No file chosen Upload                                                                                                    |                  |
| Power of Attorney / Collector's Authorization letter           Choose File         Upload                                                                                                    |                  |
| Choose File No file chosen Upload                                                                                                    |                  |
|                                                                                                    |                  |
| Max. File Size: 1024 KB, Supported Format: pdf                                                                                                    |                  |
| Customer Comments if any(250 Characters)                                                                                                    |                  |
|                                                                                                    |                  |
|                                                                                                    |                  |
|                                                                                                    |                  |
|                                                                                                    |                  |

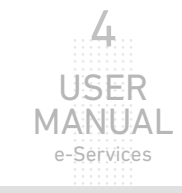

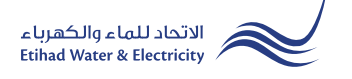

#### **STEP TWO: FINISH**

The request has been submitted. You will receive a notification to confirm the successful submission of your application via email and SMS. Plus, you will recieve an Application Reference Number so you can follow up your request status.

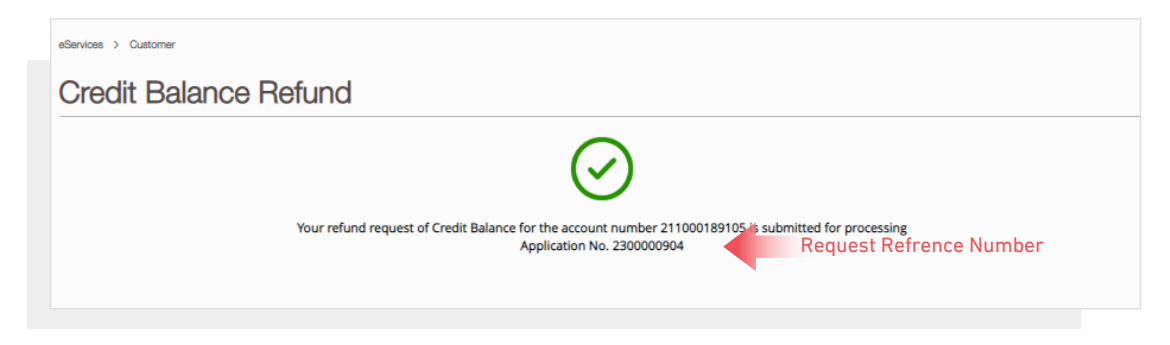

#### FOLLOW UP APPLICATION STATUS

To follow up your application status click the following in main menu: Services>> Follow Up >> Credit Balance Refund

| Dashboard | Personalize         | Accounts & Pa | yments l                         | Friend's Corner    | Services | Your Voice |  |  |  |  |  |  |  |  |  |  |
|-----------|---------------------|---------------|----------------------------------|--------------------|----------|------------|--|--|--|--|--|--|--|--|--|--|
| Apply     | y                   |               | Follow Up                        |                    |          |            |  |  |  |  |  |  |  |  |  |  |
| Cleara    | nce Certificate (Mo | ove Out)      | Clearance Certificate (Move Out) |                    |          |            |  |  |  |  |  |  |  |  |  |  |
| Service   | Activation (Move    | e In)         | Service Activation (Move In)     |                    |          |            |  |  |  |  |  |  |  |  |  |  |
| Promis    | se To Pay           |               | Promise To Pa                    |                    |          |            |  |  |  |  |  |  |  |  |  |  |
| Credit    | Balance Refund      |               | Credit Balance                   |                    |          |            |  |  |  |  |  |  |  |  |  |  |
| Perma     | nent Disconnectio   | n             | Permanent Disconnection          |                    |          |            |  |  |  |  |  |  |  |  |  |  |
| Service   | e Shifting          |               | Service Shifting                 |                    |          |            |  |  |  |  |  |  |  |  |  |  |
| Tempo     | orary Connection    |               | Temporary Connection             |                    |          |            |  |  |  |  |  |  |  |  |  |  |
| Testing   | g Meter / Meter Re  | eplacement    | Testing Meter                    | r / Meter Replacem |          |            |  |  |  |  |  |  |  |  |  |  |
| Meter     | Shifting            |               | Meter Shifting                   | g                  |          |            |  |  |  |  |  |  |  |  |  |  |
| No Lia    | bility Certificate  |               | No Liability O                   | ertificate         |          |            |  |  |  |  |  |  |  |  |  |  |
| Transf    | erring Amount       |               | Transferring A                   |                    |          |            |  |  |  |  |  |  |  |  |  |  |
| Rate C    | ategory Change      |               | Rate Category                    |                    |          |            |  |  |  |  |  |  |  |  |  |  |
| Chang     | e Ownership         |               | Change Own                       | ership             |          |            |  |  |  |  |  |  |  |  |  |  |

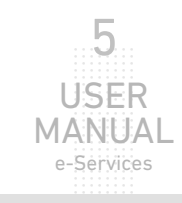

#### FOLLOW UP APPLICATION STATUS

Select from "Account Number" list and the status of your application will appear.

| eServices > Customer        |                                 |
|-----------------------------|---------------------------------|
| Credit Balance Refund Follo | owup                            |
| Account Number              |                                 |
| Account Number *            | Refund Request is under process |
|                             | Application Status              |
|                             |                                 |

| 0 | • • | •  | • • |   | • • |   |     |   | • • |   | • • |    | 0.0 |   | 0 0 | • • | 0 |     | 0  | • • | 0 | • • | 0   | • • | 0  | • • |   | • • |    | 0 | • • |   | • • |     | 0 0 |     | 0  | • • |     | 0 | • • | 0.0 |   | 0 0 |   | 0 0 |   | 0 0 |     |     | 0 | • • | 0  |     | 0.1 | 0 0 |     | 0.0 | 0 |
|---|-----|----|-----|---|-----|---|-----|---|-----|---|-----|----|-----|---|-----|-----|---|-----|----|-----|---|-----|-----|-----|----|-----|---|-----|----|---|-----|---|-----|-----|-----|-----|----|-----|-----|---|-----|-----|---|-----|---|-----|---|-----|-----|-----|---|-----|----|-----|-----|-----|-----|-----|---|
| 0 | 0 0 | 0  | • • | 0 | 0 0 | 0 | 0 0 | 0 | 0 0 | 0 | • • | 0  | 0 0 | 0 | 0 0 | 0 0 | 0 | • • | 0  | 0 0 | 0 | • • | 0   | 0 0 | 0  | 0 0 | 0 | 0 0 | 0  | 0 | • • | 0 | 0 0 | 0   | 0 0 |     | 0  | 0 0 | 0.0 | 0 | • • | 0.0 | 0 | 0 0 | 0 | 0 0 | 0 | 0 0 | 0   | 0.0 | 0 | • • | 0  | 0 0 | 1 0 | 0 0 | 0   | 0.0 | 0 |
| 0 | 0 0 | 0  | • • | 0 | 0 0 |   | 0 0 | 0 | 0 0 | 0 | 0 0 | 0  | 0 0 | 0 | 0 0 | • • | 0 | • • | 0  | • • | 0 | • • | 0   | • • | 0  | 0 0 |   | 0 0 |    | 0 | • • |   | 0 0 |     | 0 0 | • • | 0  | 0 0 | 0.0 | 0 | • • | 0 0 |   | 0 0 |   | 0 0 |   | 0 0 | • • | 0.0 | 0 | 0 0 | 0  | 0 0 | 1 0 | 0 0 | • • | 0 0 | 0 |
|   | 0.0 | 0  | ° ° |   | 0 0 |   | 0.0 |   | 0.0 | 0 | 0.0 |    | 0.0 | 0 | 0.0 |     | 0 |     | 0  |     | 0 | ••• | 0   | 0.0 | 0  | 0.0 |   | 0.0 |    | 0 | • • |   | 0.0 |     | 0 0 |     | 0  | 0 0 | 1   | 0 |     | 0.0 |   | 0.0 |   | 0.0 |   | -   |     | 1   |   | 0.0 | 0  |     |     | 0.0 |     |     | 2 |
|   |     | ÷. |     |   |     |   |     |   | 1   |   |     | ÷. | 1   |   | -   |     |   |     | ÷. |     | Ĩ |     | 'n  | 6   | Ľ  | 2   | f | 17  | ~  | 1 | C   | 1 |     | -1  | 71  | -   | 1  |     | 1   | 1 |     |     |   | -   |   |     |   | 1   |     | 1   |   |     | ÷. | 1   |     | 1   |     |     | 1 |
| 1 | 11  | 1  |     |   |     |   | 11  |   | 11  |   | 11  | 1  | 11  |   | 11  |     | 1 |     |    | 11  | Ш | _   | []] | U   | Ε. | U   | Л | ÷t  | Ξ. |   | J   | E | 1   | _ \ | /   | C   | .t | 21  | 11  | 1 |     |     |   | 11  |   | 11  |   | 11  |     | 11  |   | 11  | 1  | 11  |     | 11  |     | 11  | 1 |
|   |     |    |     |   |     |   |     |   |     |   |     |    |     |   |     |     |   |     |    |     |   |     |     |     |    |     |   |     |    |   |     |   |     |     |     |     |    |     |     |   |     |     |   |     |   |     |   |     |     |     |   |     |    |     |     |     |     |     |   |
|   |     |    |     |   |     |   |     |   |     |   |     |    |     |   |     |     |   |     |    |     |   |     |     |     |    |     |   |     |    |   |     |   |     |     |     |     |    |     |     |   |     |     |   |     |   |     |   |     |     |     |   |     |    |     |     |     |     |     |   |
|   |     | 0  |     |   |     |   | 0 0 |   |     | 0 |     | 0  |     | 0 | 0.0 |     |   |     | 0  |     | 0 |     | 0   |     | 0  |     |   |     |    | 0 |     |   |     |     | 0 0 |     | 0  |     |     | 0 |     |     |   | 0 0 |   | 0 0 |   |     |     |     | 0 |     | 0  |     |     |     |     |     | 0 |
| 0 |     | 0  |     |   |     |   | 0 0 |   |     | 0 |     | 0  | 0.0 | 0 | 0 0 |     | 0 |     | 0  |     | 0 |     | 0   |     | 0  | 0 0 |   | 0 0 |    | 0 |     |   | 0 0 |     | 0 0 |     | 0  |     |     | 0 |     | 0.0 |   | 0 0 |   | 0 0 |   |     |     |     | 0 |     | 0  |     | 0.0 | 0 0 |     | 0.0 | 0 |
| 0 | 0 0 | 0  | • • | 0 | 0 0 |   | 0 0 | 0 | 0 0 | 0 | 0 0 | 0  | 0 0 | 0 | 0 0 | • • | 0 | • • | 0  | 0 0 | 0 | • • | 0   | • • | 0  | 0 0 |   | 0 0 |    | 0 | • • |   | 0 0 | 0   | 0 0 |     | 0  | 0 0 | 0.0 | 0 | • • | 0.0 |   | 0 0 |   | 0 0 |   | 0 0 | • • | 0.0 | 0 | 0 0 | 0  | 0 0 | 0 0 | 0 0 | • • | 0.0 | 0 |
|   |     |    |     |   |     |   |     |   |     |   |     |    |     |   |     |     |   |     |    |     |   |     |     |     |    |     |   |     |    |   |     |   |     |     |     |     |    |     |     |   |     |     |   |     |   |     |   |     |     |     |   |     |    |     |     |     |     |     |   |

## For Inquiry

Email: cs@etihadwe.ae Call Center: 8003392

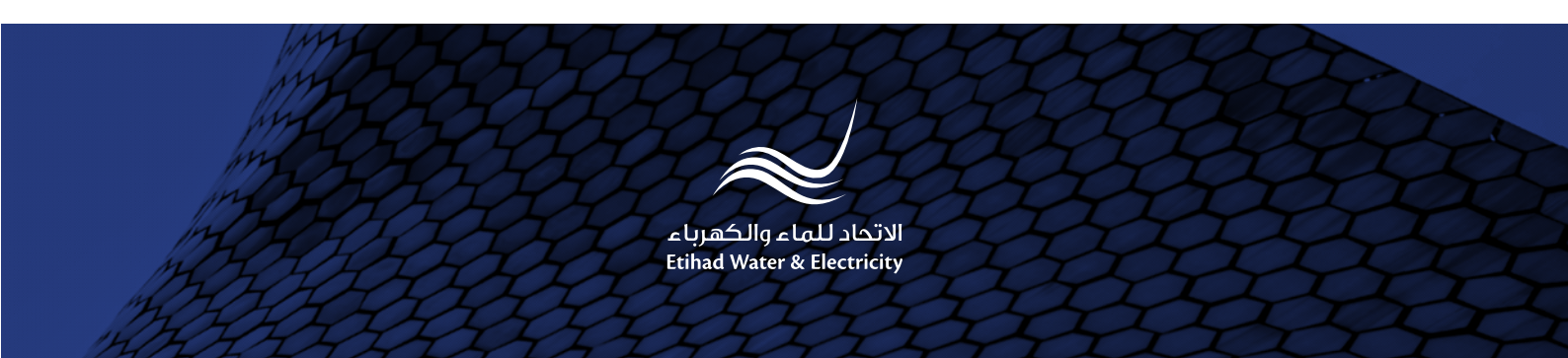